# How to Add Students to Parent Portal

## This article will show how to add students to a parent portal account.

# Helpful Tip:

Click the arrows next to the navigation menu or header to close the menus.

#### image-1623768528873.png

1. Login to Parent Portal. It will default to the Grades and Attendance page.

## imageo1623766921017.png

2. Scroll down and click "Account Preferences" from the left side menu.

## image-1623767946589.png

3. Click the Students tab.

image-1623768040302.png

4. Click "Add".

image-1623768421334.png

5. Enter the student information.

image-1623768152346.png

6. Click "OK".

image-1623768268580.png

Revision #4 Created 15 June 2021 13:18:51 by Brittany Hice Updated 20 September 2021 17:16:20 by Brittany Hice